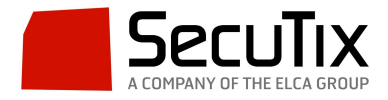

## Creación de una PDA para un Organismo

Para crear una PDA para un organismo debemos seguir los siguientes pasos:

1. En el panel de "Organismo> Operadores> New> Buscar PDA> OK".

| de los operadores virtuales |                                   |                 |                                   | 😻 Operador: Nuevo (ASPRO) - Mozilla Firefox - 🗆 🗙 |                                                                                                    |                     |                     |        | - 🗆 🗙 🖾 Mostr | Mostrar operadores Se |   |
|-----------------------------|-----------------------------------|-----------------|-----------------------------------|---------------------------------------------------|----------------------------------------------------------------------------------------------------|---------------------|---------------------|--------|---------------|-----------------------|---|
| Operadores virtuales        | -                                 | IR PONER EN FUN | CONVIENTO BETENER BOESACTIVAR     |                                                   | https://aspro.pp-pos.secutik.com/trop/operator/listOrgSearchUser.htm?readonly=true&action=new&refList=stx_OperatorList&login=fel = +* Languages.* |                     |                     |        |               | Languages *           | 1 |
|                             | APELLIDOS                         | NOMERE          | CORREO INTERNO CÓDIGO DE CONEXIÓN | ESTADO                                            | A Openedor: Nuevo                                                                                                    |                     |                     |        |               |                       |   |
|                             | Armengol                          | Moritual        | ASPRO_MAM                         | Activo                                            | W Operador: Nuevo                                                                                                    |                     |                     |        |               |                       |   |
|                             | Canals                            | Tomeu           | ASPRO_TCA                         | Activo                                            | Nombre<br>Código de conexión                                                                                                    | n PDA               | Apollidos           |        |               | ^                     |   |
|                             | <ul> <li>Castell</li> </ul>       | Jordi           | ASPRO_JCA                         | Activo                                            |                                                                                                    |                     |                     |        |               |                       |   |
|                             | Castelló                          | Monica          | ASPRO_MCO                         | Adivo                                             |                                                                                                    |                     |                     |        |               |                       |   |
|                             | Ceni                              | Iban            | ASPRO_ICE                         | Activo                                            |                                                                                                    |                     |                     | BUSCAR |               |                       |   |
|                             | de Andrés                         | Diego           | ASPRO_DDA                         | Activo                                            | 107111000                                                                                                    | AND A STOCK         | odmon pr. courselau |        |               |                       |   |
|                             | 1 De Utrilla                      | Juan            | ASPRO_JUT                         | Suspendido                                        | PDA                                                                                                    | PRUNICIPAL<br>INDIA | PDA PDA             |        |               |                       |   |
|                             | Diez                              | Manuel          | ASPRO_MDI                         | Activo                                            | 104                                                                                                    | AUX.                | run.                |        |               |                       |   |
|                             | <ul> <li>García</li> </ul>        | Ruth            | ASPRO_RGA                         | Activo                                            |                                                                                                    |                     |                     |        |               |                       |   |
|                             | Greenwood                         | Sara            | ASPRO_SGR                         | Activo                                            |                                                                                                    |                     |                     |        |               |                       |   |
|                             | LAO                               | Supervisor      | ASPRO_SUPLAG                      | Activo                                            |                                                                                                    |                     |                     |        |               |                       |   |
|                             | ► LAQ                             | Tequile         | ASPRO_TAQLAQ                      | Activo                                            |                                                                                                    |                     |                     |        |               |                       |   |
|                             | López                             | Maria           | ASPRO_MLO                         | Activo                                            |                                                                                                    |                     |                     |        |               |                       |   |
|                             | Pérez Vadilio                     | Rail            | ASPRO_RPE                         | Activo                                            |                                                                                                    |                     |                     |        |               |                       |   |
|                             | × Periquet                        | Carlos          | ASPRO_CPE                         | Inactivo                                          |                                                                                                    |                     |                     |        |               |                       |   |
|                             | × Ruiz                            | Carlos          | ASPRO_CRU                         | Inactivo                                          |                                                                                                    |                     |                     |        |               |                       |   |
|                             | <ul> <li>Tapia (Maxus)</li> </ul> | Javier          | ASPRO_JTA                         | Activo                                            |                                                                                                    |                     |                     |        |               |                       |   |
|                             | Tarazón                           | Sara            | ASPRO_STA                         | Activo                                            |                                                                                                    |                     |                     |        |               |                       |   |
|                             | Vogo                              | Ana             | ASPRO_AVE                         | Activo                                            |                                                                                                    |                     |                     |        |               |                       |   |
| zación                      |                                   |                 |                                   |                                                   |                                                                                                    |                     |                     |        |               |                       |   |
|                             |                                   |                 |                                   |                                                   |                                                                                                    |                     |                     |        |               |                       |   |
|                             | Número de elemento                | s: 19           |                                   |                                                   |                                                                                                    |                     |                     |        |               |                       |   |
| ogo                         |                                   |                 |                                   |                                                   |                                                                                                    |                     |                     |        | INEYO         | ANDREAK               | _ |
| adores                      |                                   |                 |                                   |                                                   |                                                                                                    |                     |                     |        |               |                       |   |
| imientas                    |                                   |                 |                                   |                                                   |                                                                                                    |                     |                     |        |               |                       |   |
| acto                        |                                   |                 |                                   |                                                   |                                                                                                    |                     |                     |        |               |                       |   |
| 0010                        |                                   |                 |                                   |                                                   |                                                                                                    |                     |                     |        |               |                       |   |

1. Imagen Activación de la PDA en el contexto Operadores

Una vez que lo hemos buscado dentro de los operadores, pulsamos "ok" para tenerlo disponible en el panel de operadores (primeramente aparecerá en estado "suspendido").

A este usuario NO hay que cambiarle la contraseña que tiene por defecto asignada.

| Operadores                           | 🛊 Operado                         | res                     |                         | 6                       |                                                                      |                    | فسيند والمستعد المستع                                                                                                    | a de la companya de la companya de la companya de la companya de la companya de la companya de la companya de l |  |  |
|--------------------------------------|-----------------------------------|-------------------------|-------------------------|-------------------------|----------------------------------------------------------------------|--------------------|----------------------------------------------------------------------------------------------------|----------------------------------------------------------------------------------------------------|--|--|
| Perfiles                             | - operade                         |                         |                         |                         |                                                                      |                    |                                                                                                    |                                                                                                    |  |  |
| Operadores                           |                                   |                         |                         |                         | 2 Operador > PD                                                      | A PDA              |                                                                                                    |                                                                                                    |  |  |
| Perfiles de los operadores virtuales |                                   |                         |                         | General                 |                                                                      |                    |                                                                                                    |                                                                                                    |  |  |
| Operadores virtuales                 | + NUEVO - SUPRI                   | MR PONER EN FUNCIONAMEN |                         | Funciones               | Administración > Operadores > PDA                                    |                    |                                                                                                    |                                                                                                    |  |  |
|                                      |                                   |                         |                         | Responsabilidad         |                                                                      |                    |                                                                                                    |                                                                                                    |  |  |
|                                      | APELLIDOS                         | NUMERE: CORRE           | O INTERVO CODIGO DE CON | Derechos control acceso | ■ Editar usuario                                                     |                    |                                                                                                    |                                                                                                    |  |  |
|                                      | Constra                           | Tomos                   | 40000 704               |                         |                                                                      |                    |                                                                                                    |                                                                                                    |  |  |
|                                      | Canada                            | lant                    | ASPRO_ICA               | -                       | Nombre de usuario :                                                  |                    | PDA                                                                                                    |                                                                                                    |  |  |
|                                      | Casses                            | 500                     | ASPRO_JCA               |                         | Código de acceso PDA<br>Rol(es) :                                    |                    | OPDA####################################                                                                                                    |                                                                                                    |  |  |
|                                      | <ul> <li>Castello</li> </ul>      | Monica                  | ASPHO_MCO               |                         |                                                                      |                    | Forzar entrada                                                                                                    | 0                                                                                                    |  |  |
|                                      | Cana                              | iban                    | ASPRO_ICE               |                         |                                                                      |                    | LocalServer Turnstile                                                                                                    | 11 II.                                                                                                    |  |  |
|                                      | <ul> <li>de Andrés</li> </ul>     | Diego                   | ASPRO_DDA               |                         |                                                                      |                    | LocalServer Exchange                                                                                                    |                                                                                                    |  |  |
|                                      | II De Utrila                      | Juan                    | ASPRO_JUT               |                         |                                                                      |                    | Administrator External Ticketing                                                                                                    |                                                                                                    |  |  |
|                                      | Diez                              | Manual                  | ASPRO_MDI               |                         | Termoni                                                              |                    | Monitor de vigilancia                                                                                                    | ~                                                                                                    |  |  |
|                                      | <ul> <li>Garcia</li> </ul>        | Ruth                    | ASPRO_RGA               |                         | Salar rinnar tamor afa(s) nara ins mider                             | es de estadisticas | na anferenzariana antercamantera                                                                                                    |                                                                                                    |  |  |
|                                      | <ul> <li>Greenwood</li> </ul>     | Sara                    | ASPRO_SGR               |                         |                                                                      |                    | A LAQ15-16 A                                                                                                    |                                                                                                    |  |  |
|                                      | ► LAQ                             | Supervisor              | ASPRO_SUPLAC            | 9                       |                                                                      |                    |                                                                                                    |                                                                                                    |  |  |
|                                      | ► LAQ                             | Toquilo                 | ASPRO_TAQLAD            |                         |                                                                      |                    | $\Leftrightarrow$                                                                                                    |                                                                                                    |  |  |
|                                      | López                             | Moria                   | ASPRO_MLO               |                         |                                                                      |                    |                                                                                                    |                                                                                                    |  |  |
|                                      | II PDA                            | PDA                     | PDA                     |                         | Contraseña :                                                         |                    |                                                                                                    |                                                                                                    |  |  |
|                                      | Pérez Vadilio                     | Raúl                    | ASPRO_RPE               |                         | Confirme Contraceña:                                                 |                    |                                                                                                    |                                                                                                    |  |  |
|                                      | × Periquet                        | Carlos                  | ASPRO_CPE               |                         | * Carrier electrinica:<br>Ingli@s v                                  |                    |                                                                                                    |                                                                                                    |  |  |
|                                      | × Ruíz                            | Carlos                  | ASPRO_CRU               |                         |                                                                      |                    |                                                                                                    |                                                                                                    |  |  |
|                                      | <ul> <li>Tapia (Maxus)</li> </ul> | Javier                  | ASPRO_JTA               |                         | * data chiloatron                                                    |                    |                                                                                                    |                                                                                                    |  |  |
|                                      | <ul> <li>Tanazón</li> </ul>       | Sara                    | ASPRO_STA               |                         | Número max, de líneas por lista :<br>Número de usuarios por página : | 20                 | domine 19.47                                                                                                    |                                                                                                    |  |  |
| Inicialización                       | Vega                              | Ana                     | ASPRO_AVE               |                         |                                                                      | 20                 | (formate (0.90)                                                                                                    |                                                                                                    |  |  |
| Sala                                 |                                   |                         |                         |                         | Rimero de puertas por página :                                       | 20                 | (formate (0-9))                                                                                                    |                                                                                                    |  |  |
|                                      | Número de elemento                | si 20                   |                         |                         | Número de sectores per página :                                      | 20                 | (formato (0-9))                                                                                                    |                                                                                                    |  |  |
|                                      | 1.                                |                         |                         |                         | Rimero de terminales por página :                                    | 20                 | (formate (0-91)                                                                                                    |                                                                                                    |  |  |
| Operadores                           |                                   |                         |                         |                         | Número de temporadas por página :                                    | 20                 | (formate (0.4))                                                                                                    |                                                                                                    |  |  |
| Herramientas                         |                                   |                         |                         |                         | Número de calendarios por página :                                   | 20                 | (formate (0-9))                                                                                                    |                                                                                                    |  |  |
| Le Contacto                          |                                   |                         |                         |                         | Rimero de productos visiados por página :                            | 20                 | (formate (0-9))                                                                                                    |                                                                                                    |  |  |
| Audience Management                  |                                   |                         |                         |                         | Rimero de sonidos por página :                                       | 20                 | domato (0.02)                                                                                                    |                                                                                                    |  |  |
| Castida usata                        |                                   |                         |                         |                         |                                                                      |                    | - Jointon (n. 20)                                                                                                    |                                                                                                    |  |  |
| Gesuon verita                        |                                   |                         |                         |                         |                                                                      |                    | OUNIOND.                                                                                                    |                                                                                                    |  |  |
| Control de acceso                    |                                   |                         |                         |                         |                                                                      |                    | A CONTRACTOR OF A CONTRACTOR OFTA CONTRACTOR OFTA CONTRACTOR OFTA CONT |                                                                                                    |  |  |

2. Dentro de este operador hay que ir al menú de "Control de Acceso".

2. Imagen Cambios en el Operador PDA

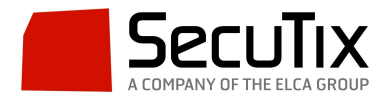

En este punto se le asignarán todos los permisos al operador de la PDA. Aquí tenemos que llevar a cabo las siguientes acciones: Asignarle todos los roles a este operador. Añadirle un correo electrónico.

Es importante tener presente que en este tipo de configuración, a la hora de guardar los cambios, esto se llevará en la pestaña de la parte inferior de la pantalla y no arriba como sucede en la mayoría de los menús de SecuTix.

Este proceso se tiene que llevar a cabo para cada organización en la que se quiera crear un operador PDA.